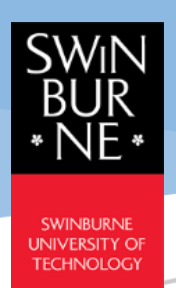

## **Class Registration Quick Guide**

Student Portal - CampusNexus® Student International

February 2021

Version 1.2

## **Class Registration**

Subcomponent Terminology

- LE Lecture
- LA Lab
- TU Tutorial
- FW Fieldwork
- WS Workshop
- 1) To view your class schedule, go to My Class → Class Registration, select Enrollment and Term from the drop-down menu, then click Register button. The class registration screen will be displayed.

**Note:** Courses with timetable activity will be displayed when the University makes them available on Student Portal. Please refer to the Important Dates (Start Date for Class Registration) of the term on the Student Portal.

| hent                |                              | Term                    |                       |        |
|---------------------|------------------------------|-------------------------|-----------------------|--------|
| chelor of Engineeri | ng (Honours) (Robotics and M | echatron 🗸 2021 Marc    | ch Test Semester 1    |        |
| stration Status     | : Open                       |                         |                       |        |
|                     | . open                       |                         |                       |        |
| Code                | Term Description             | Registration Start Date | Registration End Date | Status |
|                     |                              |                         |                       |        |

 Click on "Show More / Show Less" to view or hide the course's subcomponent and groups. You can mouse over to the Flag icon (Registered Group) under "Show Less" to see the instructor's name and seats availability.

| ing, Design and Inno     | ration            | ENG10002 : Engineering Materials                      | PHY10001 : Energy and Motion | PHY10004 : Electronics an                     | d Electromagnetism                                                     |                          |          |   |
|--------------------------|-------------------|-------------------------------------------------------|------------------------------|-----------------------------------------------|------------------------------------------------------------------------|--------------------------|----------|---|
| Lecture<br>LE1           |                   | ro ¤                                                  |                              | <sup>™</sup> Monday<br><b>0</b> 13:00 - 14:00 | /                                                                      | Sim Siaw Ching<br>♥ G001 |          |   |
|                          |                   |                                                       |                              | Show More                                     |                                                                        |                          |          |   |
| Tutorial<br>TU1<br>& TU2 |                   |                                                       |                              |                                               |                                                                        |                          |          |   |
|                          | 10 C              | © Tuesday<br>● 09:00 - 11:00                          | m 04/13/2021 m 06/29/2021    | & Ander<br>♥ B210                             | rson Kho                                                               | 🛎 2                      | Register | • |
|                          | ₽ <mark>02</mark> | <ul> <li>➡ Friday</li> <li>● 14:00 - 16:00</li> </ul> |                              | & Ander<br>♥ B210                             | rson Kho                                                               | <b>4</b> 1               | Register |   |
|                          | Þ 03              | © Thursday<br>● 11:00 - 13:00                         | ■ 04/15/2021 ■ 07/01/2021    | & Sim S<br>♥ B210                             | iaw Ching                                                              | <b>4</b> 0               | Pull     |   |
|                          | ₽04               | © Friday<br>● 10:00 - 12:00                           | ■ 04/16/2021<br>■ 07/02/2021 | & Ander<br>♥ B210<br>Show Less                | rsor WHO<br>Sim Siaw Ching<br>Available Seats: 0<br>No Seats available | e 1                      | Register | • |
| Tutorial<br>TU2          |                   | 10 더                                                  |                              | ₽ 02                                          | 0 4                                                                    | 13                       | ₽ 04     |   |

- 4) Registering and unregistering into subcomponent activity group:
  - Course subcomponent activity group can be registered when there are multiple groups.

| ₽ 02 | <b>☆</b> Wednesday<br>● 11:00 - 13:00       | i € 04/14/2021<br>06/30/2021  | <b>≗</b> PingPing Chung<br><b>♀</b> B404 | <b>2</b>   | Register |
|------|---------------------------------------------|-------------------------------|------------------------------------------|------------|----------|
| ₽ 03 | <b>∆ Tuesday</b><br><b>()</b> 09:00 - 11:00 | i d4/13/2021<br>di 06/29/2021 | & PingPing Chung<br>♥ B407               | <b>4</b> 1 | Register |

• Course subcomponent with only one activity group will be auto-registered (i.e. auto-registration details indicated on the subcomponent)

| Lecture<br>LE1 |      | D 01                                                   | 🗂 Tuesday<br>🔇 13:00 - 1     | /<br>5:00                  | & PingPing Chung<br>♥ G001 |            |
|----------------|------|--------------------------------------------------------|------------------------------|----------------------------|----------------------------|------------|
|                | 10 C | <ul> <li>▲ Tuesday</li> <li>● 13:00 - 15:00</li> </ul> | i € 04/06/2021<br>06/29/2021 | ê PingPing Chung<br>♥ G001 |                            | <b>4</b> 7 |
|                |      |                                                        | Sho                          | ow Less                    |                            |            |

Multi-part activity is a group of activities that must be attended as a set. Once any subcomponent activity group is selected, the other subcomponent activity group in the series will be automatically selected, e.g. TU1 – 02 was selected, LA1 – 02 and LA2 – 02 under the same series will also be selected automatically:

| Tutorial<br>TU1<br>& LAILA2 | ₽ 02 |                                                          | 🗋 Weo<br>§ 11:00                      | ☐ Wednesday & Pin<br>● 11:00 - 13:00    ● 84 |                    |            |
|-----------------------------|------|----------------------------------------------------------|---------------------------------------|----------------------------------------------|--------------------|------------|
|                             | 10 4 | <ul><li>■ Monday</li><li>● 09:00 - 11:00</li></ul>       | <ul><li></li></ul>                    | ≗ PingPing Chung<br>♥ B406                   | ۲ <mark>ه</mark> ۲ | Clash      |
|                             | P 02 | <ul> <li>➡ Wednesday</li> <li>● 11:00 - 13:00</li> </ul> | iiiiiiiiiiiiiiiiiiiiiiiiiiiiiiiiiiiii | 을 PingPing Chung<br>♥ B404                   | • <b>*</b> 0       | Unregister |

| Lab<br>LA1<br>லிடல்,ரப்ர |       | ₽ 02                                                                | Ċ                                         | Wednesday<br>11:00 - 13:00                               | & PingPing Chung<br>♥ E005 |               |            |
|--------------------------|-------|---------------------------------------------------------------------|-------------------------------------------|----------------------------------------------------------|----------------------------|---------------|------------|
|                          | 10 C  | <b>□ Monday</b><br><b>③</b> 09:00 - 11:00                           | iiiiiiiiiiiiiiiiiiiiiiiiiiiiiiiiiiiii     | & PingPing Chung<br>♥ E005                               |                            | <b>4</b> 1    | Clash      |
|                          | Þ 02  | <b>☆ Wednesday</b><br><b>⑤</b> 11:00 - 13:00                        | ₩ 05/12/2021<br>₩ 05/12/2021              | ≗ PingPing Chung<br>♥ E005                               |                            | <b>4</b> 0    | Unregister |
|                          |       |                                                                     |                                           |                                                          |                            |               |            |
| Lab<br>LA2<br>&LAI,TUI   |       | ₽ 02                                                                | Ü<br>0                                    | Wednesday<br>11:00 - 13:00                               | & PingPing Chung<br>♥ E211 |               |            |
| Lab<br>LA2<br>ອຳເລາ,າບາ  | 10 CT | <ul> <li>► 02</li> <li>○ Monday</li> <li>● 09:00 - 11:00</li> </ul> | ₩<br>©<br>©<br>06/14/2021<br># 06/14/2021 | Wednesday<br>11:00 - 13:00<br>& PingPing Chung<br>• E211 | & PingPing Chung<br>♥ E211 | - <b>4</b> -1 | Clash      |

## 5) Colour indication:

Course subcomponent activity group which <u>can be registered</u> is indicated by Green **Register** button.

| 02 | <b>➡ Wednesday</b><br>● 11:00 - 13:00 | i milia angle angle ang | <b>≗</b> PingPing Chung<br>♥ B404 |  | Register |
|----|---------------------------------------|----------------------------------------------------------------------------------------------------|-----------------------------------|--|----------|
|----|---------------------------------------|----------------------------------------------------------------------------------------------------|-----------------------------------|--|----------|

Course subcomponent activity group which you <u>have already registered</u> is indicated by **Orange** Unregister button. Click to release the selection or click another subcomponent group to register directly.

| ₽03 | <b>⊟ Tuesday</b><br>❹ 09:00 - 11:00 | i d4/13/2021<br>di 06/29/2021 | ≗ PingPing Chung<br>♥ B407 | <b>2</b> () | Unregister |
|-----|-------------------------------------|-------------------------------|----------------------------|-------------|------------|
|-----|-------------------------------------|-------------------------------|----------------------------|-------------|------------|

*Course subcomponent activity group due to <u>timetable conflict</u> is indicated by Red Clash button. Click on the button to view the clash details.* 

| 10 C | <b>☆ Monday</b><br>❹ 09:00 - 11:00 | i 64/12/2021<br>06/28/2021 | & PingPing Chung<br>♥ B406 | 4 | Clash |
|------|------------------------------------|----------------------------|----------------------------|---|-------|
|------|------------------------------------|----------------------------|----------------------------|---|-------|

*Course subcomponent activity group with no seat available is indicated by Pink Full button.* 

| D 01 Wednesda<br>0 16:00 - 18:0 | y <b>ਛ</b> 04/14/2021<br>0 <b>ਛ</b> 06/30/2021 | & Mei Yuan Law<br>♥ B210 | <b>*</b> 0 | Full |
|---------------------------------|------------------------------------------------|--------------------------|------------|------|
|---------------------------------|------------------------------------------------|--------------------------|------------|------|

 A 
 (Tick) will appear in-line with course when all subcomponents of a course is registered successfully. Meanwhile, an ● (Exclamation mark) refer to the incomplete registration subcomponent activity group.

*Note: Please ensure all the courses registered successfully.* 

| Class Registration                 | n for 2021 N       | March Test Semester                             | 1                                           |                                             |                          |               |
|------------------------------------|--------------------|-------------------------------------------------|---------------------------------------------|---------------------------------------------|--------------------------|---------------|
| 🖾 Registered Group 🔗 Multipart 📋   | ) Day 🏙 Date 🛈 Tin | ne 🙎 Instructor 🌻 Location 👛 Seat Avail         | ability 🕏 Registration Done 🚯 Registra      | ation Pending                               |                          | View Schedule |
| ENG10001 : Engineering, Design a   | and Innovation     | ENG10002 : Engineering Materials                | PHY10001 : Energy and Motion                | PHY10004 : Electronics and Electromagnetism |                          |               |
|                                    |                    |                                                 |                                             |                                             |                          |               |
| Class Degistration                 | for 2021 N         | March Test Semester                             | 1                                           |                                             |                          |               |
| D Registered Group & Multipart     | 1 Day # Date @ Tim | ne & Instructor <b>9</b> Location & Seat Availa | i<br>ibility @ Registration Done @ Registra | ition Pendina                               |                          | View Schedule |
| © ENG10001 : Engineering, Design a | and Innovation     | ENG10002 : Engineering Materials                | PHY10001 : Energy and Motion                | PHY10004 : Electronics and Electromagnetism |                          |               |
|                                    |                    |                                                 |                                             | like of                                     |                          |               |
| Lectu                              | l<br>I             | 10 억                                            |                                             | Monday<br>13:00 - 14:00                     | Sim Siaw Ching<br>© G001 |               |
|                                    |                    |                                                 |                                             | Show More                                   |                          |               |
| Tutori                             | ial                | ₽ 02                                            |                                             | Friday                                      | & Anderson Kho           |               |
| PTU2                               |                    |                                                 |                                             | 14.00 - 16.00                               | V DZIV                   |               |
|                                    |                    |                                                 |                                             | Show More                                   |                          |               |
| Tutori<br>TU2<br>ອາຫ               | rial<br>2          | <b>□</b> 02                                     |                                             | C Thursday                                  | ≗ Mei Yuan Law<br>♥ B210 |               |
|                                    |                    |                                                 |                                             | Show More                                   |                          |               |
|                                    |                    |                                                 |                                             |                                             |                          |               |